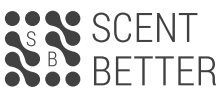

www.scentbetter.com

# SB-400 / SB-400 BT Essential Oil Nebulizing Diffuser

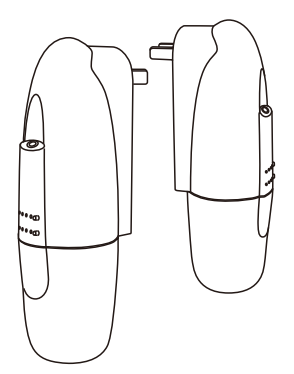

**PRODUCT MANUAL** 

### SPECIFICATION

- [ Product ] SB-400 (manual) / SB-400 BT (bluetooth)
- [ Dimension ] 87x65x214mm / 3.4"x2.5"x8.4"
- [ Weight ] 300g/lloz
- [ Power ] AC 100V-240V 60/60HZ
- [Bottle Capacity ] 100 ml
- [ Coverage ] 10-40 sq.m. / 100-400 sq.ft

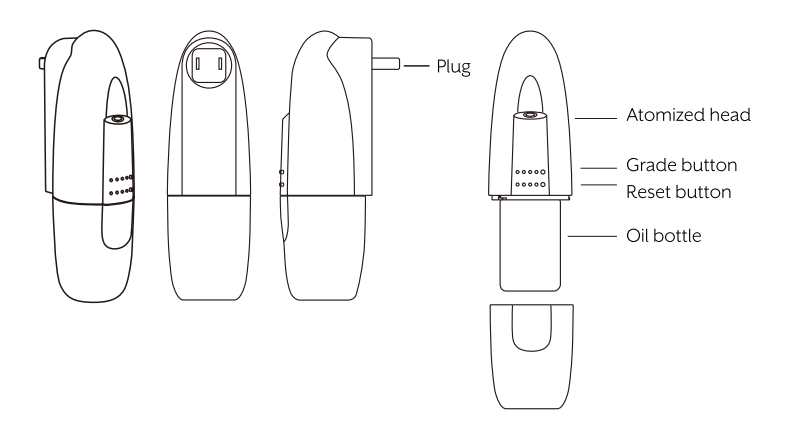

### HOW TO USE

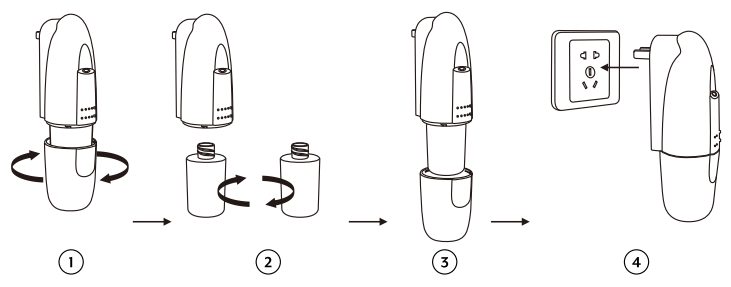

- 1. Twist the lower cover.
- 2. Unscrew the oil bottle to fill or change the essential oil.
- 3. Screw the bottle onto the top of the diffuser and replace the lower cover.
- **4.** Plug into the power socket.

# 

After installation, please keep the machine vertical. Tilting or lying it flat may cause oil to overflow. The efficiency of the machine may be affected.

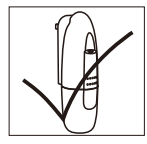

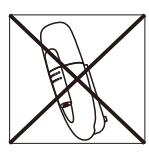

Please ensure the SB-400 / SB-400 BT position. If tilted, oil may spill inside the device or on the surface it's on.

CORRECT

WRONG

### **Cleaning the Diffuser**

**1.** To ensure your diffuser runs seamlessly, make sure to clean it every time you refill the bottle or use a new essential oil.

2. If you can no longer smell the scent. Check to make sure bottle is not empty.

**3.** If the bottle is full but still not diffusing the fragrance, then the diffuser may be clogged and needs to be cleaned out with rubbing alcohol.

#### How to Clean your Diffuser

- 1. Turn the device off.
- 2. Unscrew the bottle and replace the essential oil with rubbing alcohol.
- 3. Screw the bottle into the SB400 and let it run for 20 minutes.
- 4. When finished, replace rubbing alcohol with essential oil and enjoy your scent.

# HOW TO USE

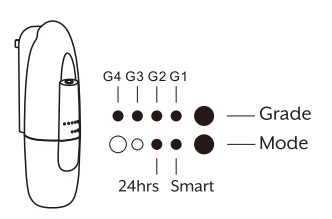

### SB-400 Manual Version

Manually control grade intensity from Grade 1-4 by pressing Grade button. Press Mode button to select either continuous 24 hour operation or use Light Sensor feature by selecting Smart operation, which allows the diffuser to run while there is adequate light. SB-400 BT (Bluetooth Version)

Control scent intensity and hours of operation via an iOS or Android App.

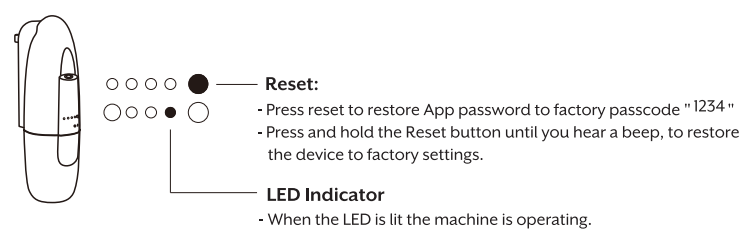

### SB-400 BT CONNECTING TO BLUETOOTH

Please download and install our Scenting App from the App Store to continue.

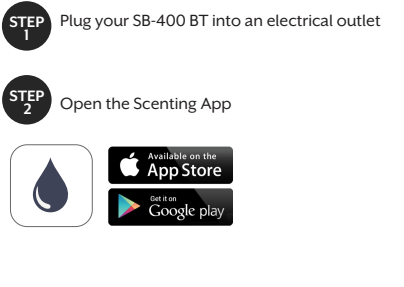

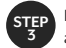

Find the SB-400 BT on the list of available Bluetooth devices.

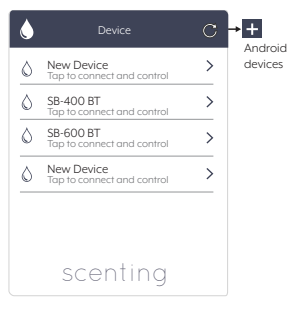

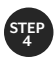

#### The default password is 1234

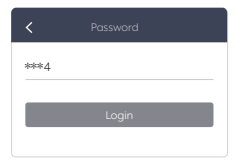

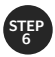

### Adjust schedule as desired

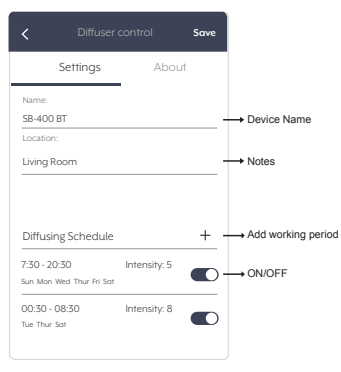

Using this page you may change the schedule, add multiple start and stop times and change days of operation.

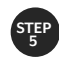

After you enter the password, press **Login** 

| ***4 |       |  |
|------|-------|--|
|      |       |  |
|      | Login |  |
|      |       |  |

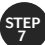

#### Adjust schedule as desired

| < Diffusing             | Schedule             | Save             |                                                          |
|-------------------------|----------------------|------------------|----------------------------------------------------------|
| ON time                 | OFF tim              | e                |                                                          |
| 05 28<br>06 29<br>07 30 | 05 2<br>06 2<br>07 3 | 28<br>29<br>30 - | Slide up or down                                         |
| 08 31                   | to adjust            |                  |                                                          |
| Sun Mon Tue W           | /ed Thur Fri         | Sat -            | <ul> <li>Activatedayof<br/>theweek</li> </ul>            |
| Intensity to adjust     | - 5                  | +                | <ul> <li>Select grade<br/>(from 1 through 10)</li> </ul> |
| Custom                  |                      |                  |                                                          |
| Start working time      | Stop working         | time             |                                                          |
|                         |                      |                  |                                                          |
| 2                       | 6                    |                  | • Clide bore to edius                                    |
| 4                       | 8                    |                  | working and pause<br>seconds                             |

You can set up to 5 ON/OFF events. Please tap Save to lock the settings before exiting.

| Grade               | G1   | G2   | G3   | G4   |
|---------------------|------|------|------|------|
| Pausing time (s)    | 285s | 135s | 85s  | 60s  |
| Consumption (ml/hr) | 0.07 | 0.15 | 0.23 | 0.30 |

#### Notes:

- 1. The working time above for each grade is 15 seconds.
- 2. Different grade settings and various types of oils may effect the oil usage rate.

# TROUBLESHOOTING

Before submitting a warranty claim, please try the below steps to diagnose the problem and fix the issue. For warranty information, please contact ScentBetter at +1.866.216.6681 or send us an email at help@scentbetter.com

| Problem                          | Solution                                                                                                    |  |
|----------------------------------|----------------------------------------------------------------------------------------------------|--|
| No diffusion                     | <ul> <li>Check if the power is ON or OFF.</li> <li>Check whether the pump is damaged and needs replacing.</li> <li>Check whether the tube is loose or not</li> </ul>                                                                                                    |  |
| Little or no spray<br>coming out | <ul> <li>Atomization head is blocked. Clean diffuser by running<br/>rubbing alcohol through it. Or replace diffuser core.</li> <li>Diffuser core with straw is missing or damaged. Replace<br/>with a new one.</li> <li>Pump is damaged and may need replacing.</li> </ul> |  |
| Diffuser spraying<br>liquid      | <ul> <li>Diffuser core is damaged. Replace diffuser core.</li> <li>Machine is tilted or angled. Make sure it's upright at all times.</li> </ul>                                                                                                    |  |
| Oil leaking                      | <ul> <li>Bottle is loose. Screw it in, ensuring it is straight.</li> <li>Seal is broken or missing. Replace the supplied seal that came with the machine.</li> </ul>                                                                                                    |  |
| Abnormal sound                   | - Pump is loose or damaged. Tighten the pump or replace it.                                                                                                    |  |

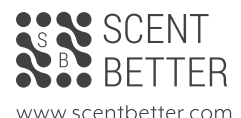